## LSim in Eclipse

1. First of all, you need to have the Subversion plugin for Eclipse. If you don't have it: Go to "Help"  $\rightarrow$  "Install new software". Then, search "Subversive" and check "Subversive SVN Team Provider". Click on "Next", accept the terms and click on "Finish". You will need to restart Eclipse.

| 8 Install                                                                                                  |                                                      |
|----------------------------------------------------------------------------------------------------|------------------------------------------------------|
| Available Software                                                                                         |                                                      |
| Check the items that you wish to install.                                                                  |                                                      |
|                                                                                                    |                                                      |
| Work with: -All Available Sites-                                                                           | ▼ Add                                                |
| Find more software by working wit                                                                          | h the <u>"Available Software Sites"</u> preferences. |
| subversive                                                                                                 | E                                                    |
| Name                                                                                                    | Version                                              |
| Collaboration                                                                                              |                                                      |
| We subversive Revision Graph (Optional)     We subversive SVN Integration for the Mylyn Project (Optional) | 1.0.0.120120601-1700                                 |
| Subversive SVN Integration for the Mytyn Project (Optional)                                                | 1.0.0.120120601-1700                                 |
| Subversive SVN Team Provider                                                                               | 1.0.0.120130122-1700                                 |
|                                                                                                    |                                                      |
| Select All Deselect All 1 item selected                                                                    |                                                      |
| Details                                                                                                    |                                                      |
| The Eclipse Team Provider for the Subversion version control system. For instr                             | uctions about installing SVN connectors 🛛 🕃          |
| Show only the latest versions of available software Hide items t                                           | More<br>hat are already installed                    |
|                                                                                                    | vinstalled?                                          |
| Group Items by category                                                                                    | y installed:                                         |
| Show only software applicable to target environment                                                        |                                                      |
| Sontact all update sites during install to find required software                                          |                                                      |
|                                                                                                    |                                                      |
|                                                                                                    |                                                      |
|                                                                                                    |                                                      |
| C Back                                                                                                    | Next > Cancel Finish                                 |

2. Create a new repository location with the URL svn://eimtserv.uoc.edu/LSim/trunk and your user and password.

| 😣 New Re                       | pository                 | Location                                                                     |                                     |                             |               |
|--------------------------------|--------------------------|------------------------------------------------------------------------------|-------------------------------------|-----------------------------|---------------|
| Enter Repos                    | itory Lo                 | cation Infor                                                                 | mation                              |                             | SVN           |
| Define the SN<br>additional se | /N reposi<br>ettings for | tory location<br>proxy and sy                                                | information. Yo<br>n+ssh, https cor | u can specify<br>inections. | 0             |
| General Ac                     | lvanced                  | SSH Settings                                                                 | SSL Settings                        |                             |               |
| URL: svn://                    | eimtserv.                | uoc.edu/LSin                                                                 | n/trunk                             |                             | ▼ Browse      |
| Label                          |                          |                                                                              |                                     |                             |               |
| 🖲 Use the                      | e reposito               | ry URL as the                                                                | label                               |                             |               |
| 🔿 Use a c                      | ustom lab                | el:                                                                          |                                     |                             |               |
|                                |                          |                                                                              |                                     |                             |               |
| Authentica                     | tion                     |                                                                              |                                     |                             |               |
| User:                          | dllamaz                  | ares@uoc.ed                                                                  | u                                   |                             | ~             |
| Password:                      | •••••                    |                                                                              |                                     |                             |               |
| Save au                        | Ithenticat               | ion (could tri                                                               | gger secure stor                    | age login)                  |               |
| To manage                      | your secu                | rity data, ple                                                               | ase see <u>"Secure</u>              | Storage"                    |               |
|                                |                          |                                                                              |                                     |                             |               |
| Show Creden                    | tials For:               | <repository< td=""><td>/Location&gt;</td><td></td><td>: *</td></repository<> | /Location>                          |                             | : *           |
| Validate                       | Repositor                | y Location or                                                                | n finish                            |                             | Reset Changes |
| ?                              |                          |                                                                              |                                     | Cancel                      | Finish        |
|                                |                          |                                                                              |                                     |                             |               |

3. Right click on the repository created and do "Find/Check Out As...". Select "Check out as a project with the name specified:" and click on "Finish".

| 😣 Check Out As                                                                                                    |
|----------------------------------------------------------------------------------------------------|
| Check Out As<br>You can checkout the selected repository resource by different ways. Select the method of checkout<br>you prefer to use.                                                 |
| Choose how to check out folder 'LSim' <ul> <li>Check out as a project configured using the New Project Wizard</li> <li>Find projects in the children of the selected resource</li> </ul> |
| <ul> <li>Check out as a folder into existing project</li> <li>Check out as a project with the name specified:</li> </ul>                                                                 |
| LSim                                                                                                    |
| Depth: Recursively   Revision   Head Revision   Date:   3/5/2013   9:59:31 AM   Revision:    Browse                                                                                      |
| Cancel Finish                                                                                                    |

4. After doing the checkout, it's time to import the maven projects. Go to "File" → "Import" → "Existing Maven Projects". Then, browse the directory of "Isim-parent" in "LSim" folder.
Now, select all projects and click "Finish".

| Root Directory:                                                                                                    | /home/o                              | dllamazares                            | /workspace/l                     | Sim/lsim-parent                            | ▼                       | Browse              |
|----------------------------------------------------------------------------------------------------|--------------------------------------|----------------------------------------|----------------------------------|--------------------------------------------|-------------------------|---------------------|
| projects:                                                                                                    | edu ues i                            | do co leioulo                          | im paceptil 0                    | CNIADCUIOTicaco                            |                         |                     |
| /pom.xmi                                                                                                    | eau.uoc.o                            | oom.xml.ec                             | du.uoc.dpcs.ls                   | im:lsim-commons:                           | S{lsim.v                | Select <u>A</u> ll  |
| ✓/lsim-co                                                                                                    | des/pom                              | .xml edu.u                             | oc.dpcs.lsim:l                   | sim-codes:\${lsim.v                        | ersion}:j               | <u>D</u> eselect A  |
| 👿/lsim-lib                                                                                                    | orary/pon                            | n.xml <mark>edu.u</mark>               | oc.dpcs.lsim:                    | lsim-library:\${lsim                       | version}                | <u>R</u> efresh     |
| 🛛/lsim-st                                                                                                    | orage/po                             | m.xml <mark>edu</mark>                 | .uoc.dpcs.lsim                   | :lsim-storage:\${lsi                       | m.versio                |                     |
| 🗹/lsim-lo                                                                                                    | aging/po                             | m.xml edu.                             | uoc.dpcs.lsim                    | lsim-logging:\${lsir:                      | n.versio                | n]                  |
|                                                                                                    | 999/ 00                              |                                        |                                  |                                            | A (1 1                  |                     |
| ✓/lsim-di                                                                                                    | spatcher/                            | /pom.xml edu                           | du.uoc.dpcs.l                    | sim:lsim-dispatche                         | er:\${lsim.             | N                   |
| ☞/lsim-di<br>☞/lsim-la                                                                                                    | spatcher/<br>uncher/po               | /pom.xml e<br>om.xml edu               | du.uoc.dpcs.l<br>u.uoc.dpcs.lsir | sim:lsim-dispatche<br>n:lsim-launcher:\${l | er:\${lsim.<br>sim.vers | N<br>i¢             |
| ☞/lsim-di<br>☞/lsim-la                                                                                                    | spatcher/<br>uncher/po               | /pom.xml e<br>om.xml edu               | du.uoc.dpcs.l<br>J.uoc.dpcs.lsir | sim:lsim-dispatche<br>n:lsim-launcher:\${l | er:\${lsim.<br>sim.vers | N<br>İ¢             |
| ☑/lsim-di<br>☑/lsim-la                                                                                                    | spatcher/<br>uncher/po               | /pom.xml edu                           | du.uoc.dpcs.l                    | sim:lsim-dispatche<br>n:lsim-launcher:\${l | er:\${lsim.             | ic<br>D             |
| <ul> <li>✓/lsim-di</li> <li>✓/lsim-lai</li> <li>✓/lsim-lai</li> <li>✓/lsim-lai</li> </ul>                                                                                                    | spatcher/<br>uncher/po<br>(s) to wor | /pom.xml edu<br>om.xml edu<br>king set | edu.uoc.dpcs.lsir                | sim:lsim-dispatchen:lsim-launcher:\${l     | er:\${lsim.<br>sim.vers | i e                 |
| <ul> <li>✓/lsim-di</li> <li>✓/lsim-lai</li> <li>✓/lsim-lai</li> <li>✓/lsi</li></ul> | (s) to wor                           | /pom.xml edu<br>om.xml edu<br>king set | edu.uoc.dpcs.lsir                | sim:lsim-dispatchen:lsim-launcher:\${l     | er:\${lsim.<br>sim.vers | Mor <u>e</u>        |
| <ul> <li>✓/lsim-di</li> <li>✓/lsim-la</li> <li>✓/lsim-la</li> <li>✓/lsim-la</li> <li>✓/lsim-la</li> <li>✓/lsim-la</li> </ul>                                                                                                    | (s) to wor                           | /pom.xml edu<br>om.xml edu<br>king set | edu.uoc.dpcs.lsir                | sim:lsim-dispatchen:lsim-launcher:\${l     | er:\${lsim.<br>sim.vers | Nic<br>Mor <u>e</u> |

5. To compile all projects with maven: Right click on "lsim-parent"  $\rightarrow$  "Run As"  $\rightarrow$  "Maven install". It is also possible to compile with the Console, doing "mvn install" in the "lsim-parent" directory. Anyway, you should get something like this:

🕄 Problems 🛛 🖉 Javadoc 😟 Declaration 🖳 Console 🛱 🍇 i 🔒 🚮 🖨 🖉 **e X** 📃 🔻 📑 🔻 [INFO] -----[INFO] BUILD SUCCESS [INF0] -----[INFO] Total time: 4.487s [INFO] Finished at: Tue Mar 05 10:23:43 CET 2013 [INF0] Final Memory: 11M/103M [INFO] -----(1)

## Maven

LSim projects have maven dependencies and sometimes it is needed to update one of the libraries used. For example, imagine that we have made some changes in the source code corresponding to the library runenvironment-1.0.jar and we have generated a new version of this library (a new JAR), called runenvironment-2.0.jar.

How to incorporate this new library to the project LSim? It's easy: First, the new library has to be uploaded to the maven repository, following the maven structure. Then, the pom.xml file of every project with dependencies to the library has to be edited indicating the desired version of it.

The maven repository is located at dpcscodes.uoc.edu, in the directory "/var/www/maven". So, it is only needed to upload the new files to the server. For example:

scp -P 55055 ./runenvironment-2.0.jar dpcscodes.uoc.edu:/home/dllamazares

Then, move the files to the right directory. Continuing with our example:

```
ssh -p 55055 dpcscodes.uoc.edu
sudo cp runenvironment-2.0.jar /var/www/maven/edu/uoc/runenvironment/2.0/
```

Once the repository have the new library, it's time to edit the pom.xml files. A good way to find these projects is going to the Eclipse top menu and clicking "Search"  $\rightarrow$  "Search". Then select the left tab ("File Search") and search "<artifactId>runenvironment". The pom.xml files to be edited will be shown. In our example:

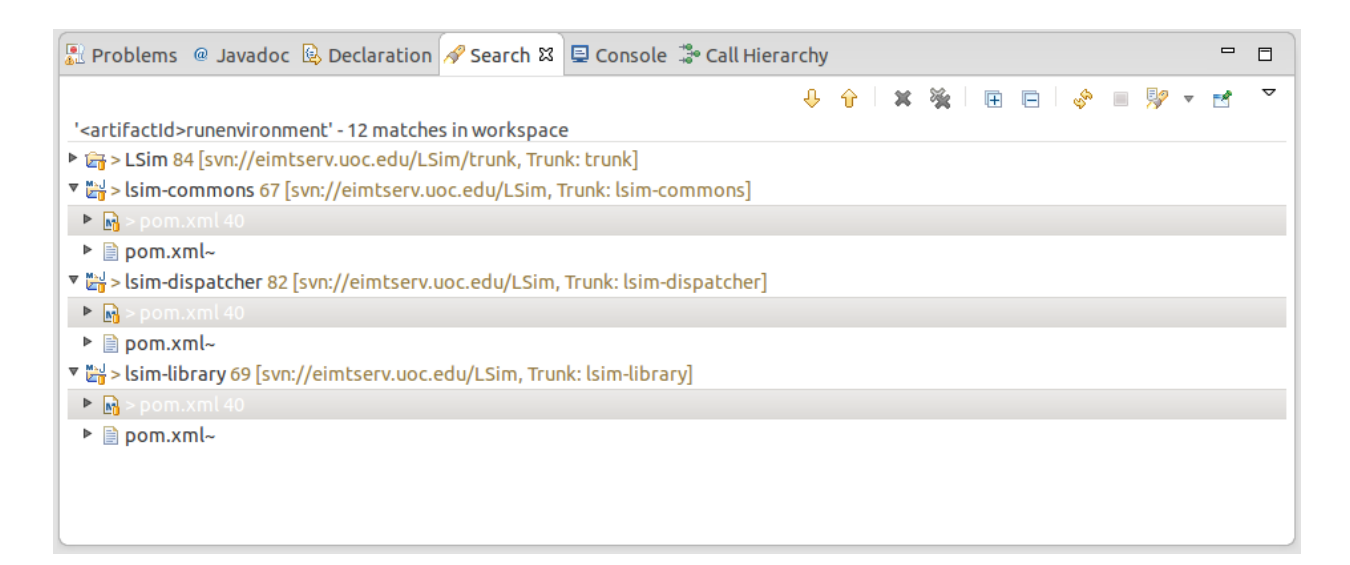

For every pom.xml, open it and change the "Overview" tab to the "pom.xml" tab. Then, look for the dependency that has to be edited and change the version of it. In our example, we have changed the version from 1.0 to 2.0:

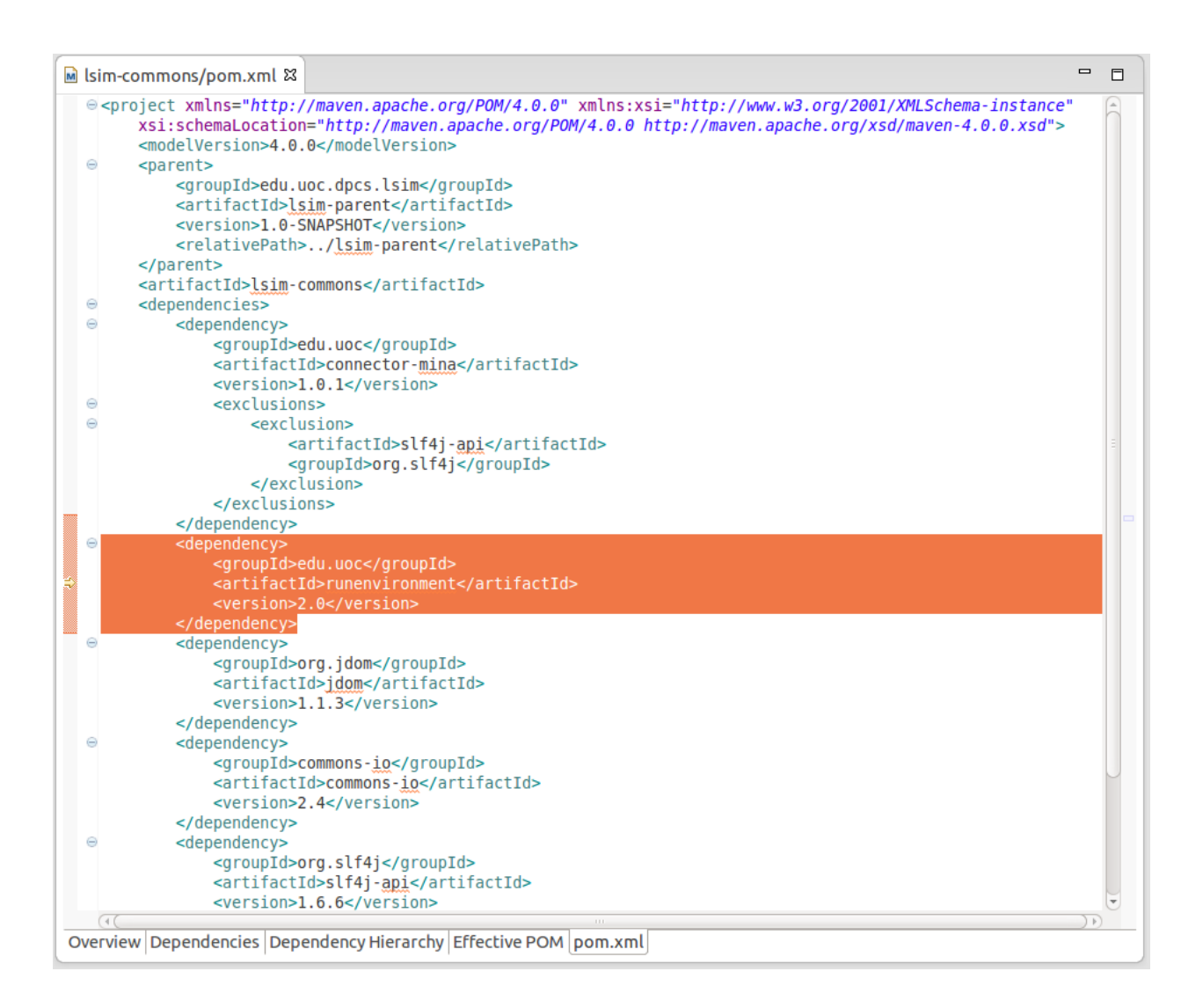

That's all. For more information about maven, you can check this tutorial: <u>http://maven.apache.org/guides/getting-started/</u>